| seri<br>series<br>serie A<br>série | CİLT<br>VOLUME<br>BAND<br>TOME | 45 | SAYI<br>NUMBER<br>HEFT<br>FASCICULE | 1 | 1995 |
|------------------------------------|--------------------------------|----|-------------------------------------|---|------|
|------------------------------------|--------------------------------|----|-------------------------------------|---|------|

# istanbul üniversitesi ORMAN FAKÜLTESİ DERGİSİ

REVIEW OF THE FACULTY OF FORESTRY, UNIVERSITY OF ISTANBUL ZEITSCHRIFT DER FORSTLICHEN FAKULTÄT DER UNIVERSITÄT ISTANBUL

REVUE DE LA FACULTÉ FORESTIÈRE DE L'UNIVERSITÉ D'ISTANBUL

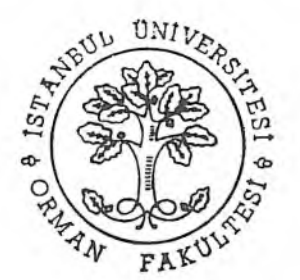

# ORMAN.EXE: ÖRNEK ALAN DEĞERLENDİRME PROGRAMI

Y. Doç. Dr. Ahmet YEŞİL<sup>1)</sup> Uzm. Celil ATİK<sup>2)</sup>

# Kısa Özet

Aynı yaşlı, saf ve tek tabakalı ağaç türlerinden oluşan ormanlarda ölçülen örnek alanların değerlendirilmesi için bir bilgisayar programı hazırlanmıştır. QuickBasic 4.5 programlama dilinde hazırlanan bu bilgisayar programı EGA veya VGA grafik kartına sahip IBM uyumlu bilgisayarlarda kullanılmaktadır.

# 1. GİRİŞ

Gerek orman amenajman planı düzenlemek amacıyla yapılan envanterler sırasında gerek hasılat tablosu hazırlamak için ve gerekse meşcere gelişimlerinin izlenmesi amacıyla örnek alanlarn alınmaktadır. Bu örnek alanların sayısı yapılan işin amacına ve ekonomik koşullara bağlı olarak oldukça fazla sayılara ulaşabilmektedir. Hem zaman kazanmak hem de yapılan işin sıhhat derecesini yükseltmek için bilgisayarlardan yararlanılmaktadır. Günümüz bilgisayar teknolojisinin ulaştığı düzeye paralel olarak ormancılık sektöründe de bilgisayar kullanımı yaygınlaşmaktadır.

Bu programın hazırlanmasının amacı, çeşitli maksatlarla ölçülmüş bulunan örnek alanların değerlendirilmesini süratli ve sağlıklı bir şekilde tamamlamak ve ayrıca ormancılıkta yaygınlaşan bilgisayar kullanımına özgün bir örnekle katkıda bulunmaktır.

Bundan sonraki kesimlerde hazırlanan bilgisayar programı ana hatları ile açıklanmaktadır.

### 2. PROGRAMIN TANITIMI

#### 2.1 Program Hakkında Genel Bilgiler

ORMAN.EXE isimli örnek alan değerlendirme programı EGA veya VGA grafik kartma sahip IBM uyumlu bilgisayarlar için hazırlanan bir programdır. Programlama dili "QuickBasic 4.5"tir. ORMAN.EXE programına ait ana menünün genel görünümü aşağıdaki gibidir.

<sup>1)</sup> İ.Ü. Orman Fakültesi Orman Amenajmanı Anabilim Dalı

<sup>2)</sup> İ.Ü. Orman Fakültesi, Orman Ürünleri Kimyası ve Teknoloji Anabilim Dalı

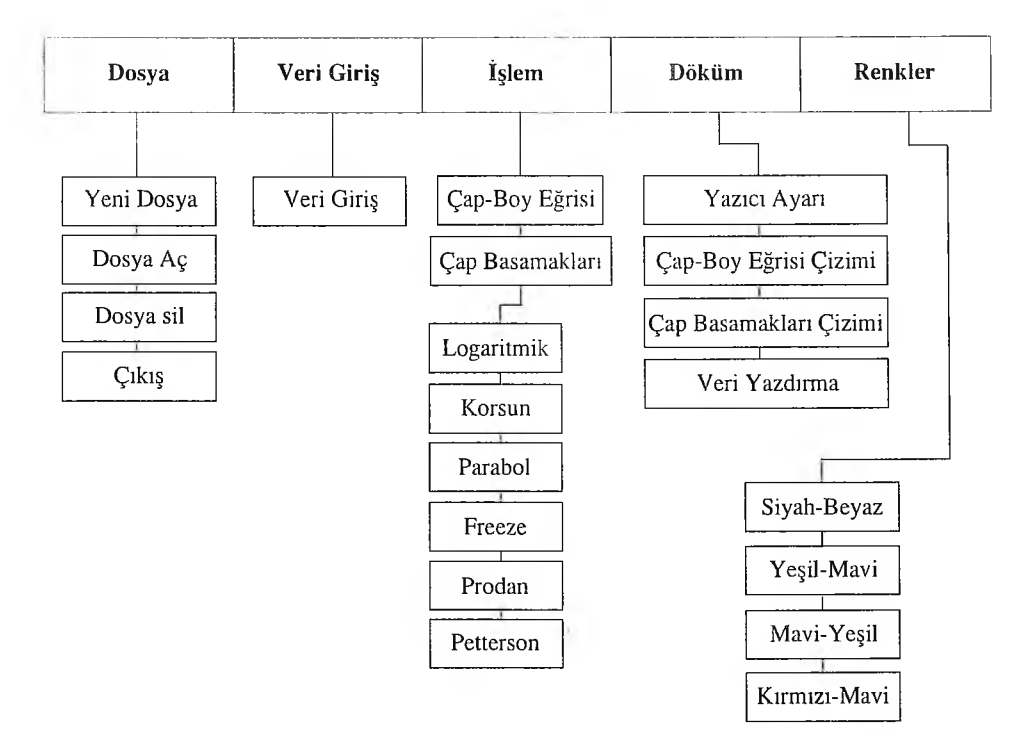

### 2.2 Programin Tanitimi

# 2.2.1 Dosya

Programın ilk bölümünü oluşturan ve ana menü çubuğunda <Dosya> ismiyle ilk sırada yeralan kısımda <<Yeni Dosya>>, <<Dosya Aç>>, <<Dosya Sil>> ve <<Çıkış>> başlıkları olmak üzere dört seçenek bulunmaktadır (Şekil 1-B).

<<Yeni Dosya>> alt menüsü seçildiğinde; yeni veri girişi için dosya açılabilir. Bir dosya ise maksimum 8 karakterden oluşmalıdır ve dosya uzantısı belirtilmemelidir. Çünkü dosya uzantıları program tarafından otomatik olarak atanmaktadır. Bir dosya içerisine 999 adet örnek alan verileri kaydedilebilir. Yeni dosya açıldıktan sonra veri girişi yapılmalıdır. Ayrıntılı bilgi için <Veri Giriş> kesimine bakınız.

<<Dosya Aç>> alt menüsü; daha önce açılmış ve örnek alanlara veri girilmiş olan dosyaları görme ve bunların içerisinden çalışmak istenen dosyayı seçme işlemini yapmaktadır. Programın işlem yapabilmesi için mutlaka bir dosyanın seçilmiş olması gerekmektedir. Aksi takdirde program çalışmayacaktır.

<<Dosya Sil>> alt menüsü daha önce kaybedilmiş olan dosyaları silmeye yaramaktadır. Bir dosya silindiğinde içerisinde bulunan örnek alanların tamamı da silinmektedir.

<<çıkış>> alt menüsü ise ORMAN.EXE programından çıkarak DOS işletim sistemine dönüşü sağlamaktadır.

# 2.2.2 Veri Giriş

Ana menü çubuğundaki «Veri Giriş» seçeneği, yeni örnek alan verilerini girmeye veya

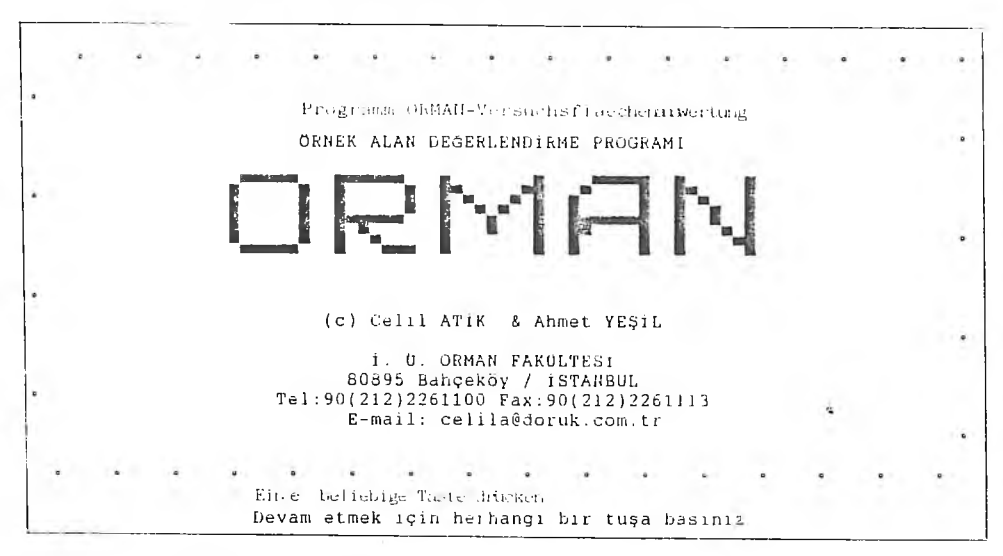

# Şekil 1A: Başlangıç logosuAnhang 1A: Einführungslogo

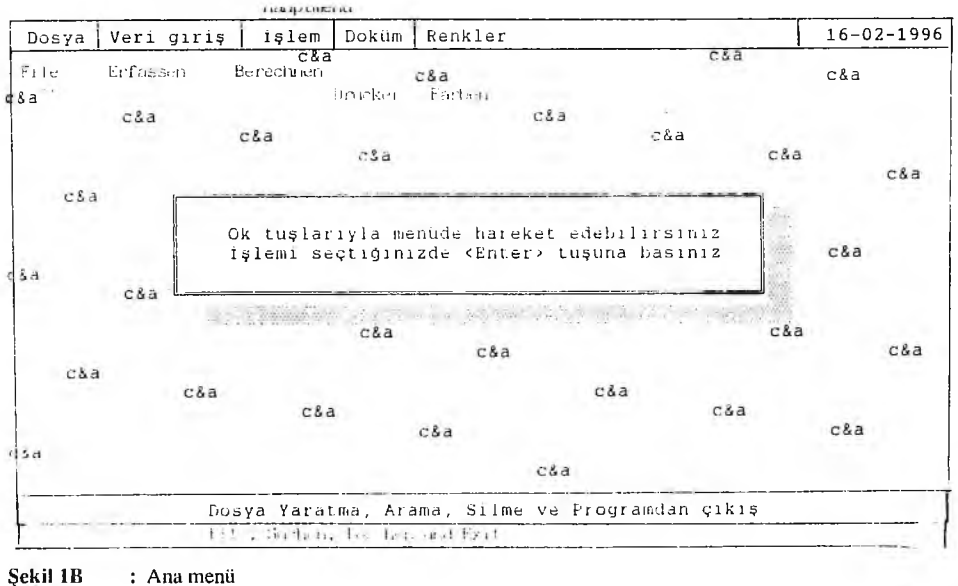

Anhang 1B : Hauptmenu

daha önce girilmiş olan verilere ilave ve düzeltme yapma imkanı vermektedir. «Veri Giriş» seçildiğinde program örnek alan sıra numarasının girilmesini isteyecektir. Örnek alan sıra numarası girildikten sonra bu alana ait genel bilgilerin girildiği ekran gelmektedir (Şekil 2A). Programın işlem yapabilmesi için örnek alan büyülüğünün mutlaka girilmesi ve alanın metrekare cinsinden belirtilmesi gerekmektedir. Örnek alana ait genel bilgiler girilirken «F2» ve «Esc» tuşları aktif

| Geçerli Dosya Adı - DENEME I<br>File Nome | Örnek Alan Sıra No = 1 |  |
|-------------------------------------------|------------------------|--|
| rile ivame                                | versuchstraechennummer |  |
| Bölge Müdürlüğü - İstanbul                | Forstdirektion         |  |
| İşletme Müdürlüğü - İstanbul              | Forstbetrieb           |  |
| İşletme Şefliği - Adalar                  | Forstamt               |  |
| Seri Adı - Maden                          | Revier                 |  |
| Bölme No: 22                              | Abteilung              |  |
| Örnek Alan No: 1                          | Versuchsflaechennummer |  |
| Alan - 10000 m <sup>2</sup>               | Flaeche                |  |
| Ağaç Türü - Kızılçam                      | Baumart                |  |
| Meşcere Yaşı: 100                         | Alter                  |  |
| Rakım - 35 m                              | Höhenlage              |  |
| Bakı - KB                                 | Exposition             |  |
| Eğim - 20                                 | Hangneigung            |  |
| Kapalılık - 1                             | Schlussgrad            |  |
| Arazi Durumu - Üst Yamaç                  | Relief                 |  |
| Erfassung und Exit                        | Verlassen              |  |
| <f2> Kayıt ve Çıkış,</f2>                 | <esc> Vazgeçmek</esc>  |  |

# ÖRNEK ALANA AİT BİLGİLER

#### Bölge müdürlüğünün ismini giriniz

Şekil 2A : Örnek alana ait genel bilgi girişi

Anhang 2A : Die generelle Informationen der Versuchsflaechens

durumdadır. Burada <F2> tuşu, alana ait bilgilerin kaydedilerek çap-boy değerlerini girmek üzere çıkışı ve <Esc> tuşu ise, herhangi bir nedenle veri girişinde vazgeçildiğinde kullanılmaktadır.

Genel bilgilerin kaydedilmesinden sonra örnek alanda ölçülen çap, boy ve ayrılan ağaçlara ait bilgilerin girildiği tablo ekrana gelmektedir (Şekil 2B). İlk önce veri girişi çin sadece bir satır bulunmaktadır <F9> tuşuna basılarak örnek alanda mevcut toplam ağaç sayısı kadar satır açılmalı ve veri girişine başlanmalıdır. Veri girişi yapılırken satırların arasında veya sonunda boş satır bırakılmaması gerekmektedir. Aksi takdirde daha sonraki işlemlerde program hata verecektir. Eğer boş satırlar varsa, bunlar <F10> tuşuna basılarak silinmelidir. Satırların arasına yeni satır ilave etmek için, imleç altına ilave olacak satırın üstüne getirilerek <F9> tuşuna basılması yeterli olacaktır. Bütün çapların karşısında boy değeri olması gerekmemektedir. Bu seçenekten çıkabilmek için <F2> tuşuna basılmalıdır. Bu tuş sırasıyla hem kayıt ve hem de çıkış işlemi icra etmektedir.

# 2.2.3 İşlem

Ana menü çubuğundan <İşlem> seçildiğinde, <<Çap-Boy Eğrisi>> ve <<Çap Basamakları>> seçenekleri görüntülenir. Her iki seçenekte de ilk önce üzerinde çalışılacak Örnek Alan Sıra Numarası girilmelidir.

<<p><<Çap-Boy Eğrisi>> seçeneğinde örnek alanda ölçülen çap ve boy değerleri 6 değişik modele (Parabol, Logaritmik, Korsun Freeze, Prodan ve Petterson) göre değerlendirilmekte ve o örnek alan için çap-boy eğrisi çizilerek ekranda görüntülenmektedir (Şekil 3). Örnek alan verilerine en uygun gelen model saptandıktan sonra bir sonraki aşamaya geçilmelidir.

<<> qap Basamakları>> seçeneğinde örnek alan ağaç sayılarının çap basamaklarına dağılımını gösteren grafik ekrana gelmektedir. Ayrıca ayrılan meşcere ağaç sayıları grafik üzerinde süGeçerli dosya adı DENEME 1

| Çap (d) | Boy (h) | Çıkar.  | Açıklama    |  |  |
|---------|---------|---------|-------------|--|--|
| 24      |         | Aussch. | Bemerkungen |  |  |
| 24      |         |         |             |  |  |
| 18      |         |         |             |  |  |
| 22      | 13      |         |             |  |  |
| 23      |         |         |             |  |  |
| 37      |         |         |             |  |  |
| 09      | 5.5     | х       |             |  |  |
| 17      | 15.5    |         |             |  |  |
| 16      | 9.8     |         |             |  |  |
| 36      | 20      |         |             |  |  |
| 25      | 12      |         |             |  |  |
| 10      | 6.5     | x       |             |  |  |
| 16      |         |         |             |  |  |
| 11      | 7.3     |         |             |  |  |
| 15      | 10      | -       |             |  |  |
| 22      | 10.5    |         |             |  |  |
| 23      |         |         |             |  |  |
| 10      |         | x       |             |  |  |
| 42      |         |         |             |  |  |

Çap değeri (cm) olarak d ist als cm.

:<F2=Kayıt ve Çıkış> <F2- Erfassung und Exit

<F9=İlave> <F10=Silme> F9- Zeile Einfügen F10- Zeile Löschen

Şekil 2B : Örnek alan için çap-boy veri girişi

Anhang 2B : Durchmesser-und höhe datenerfassung der versuchsflaechen

tun kalınlıkları inceltilerek belirtilmiştir. Bu seçenekte daha önce belirlenmiş olan çap-boy eğrisi modeli seçilmelidir. Daha sonra, aşağıda isimleri verilen 20 adet hacim denklemi görüntülenerek bir tanesinin seçilmesi istenmektedir. Bu denklemler aşağıdaki listede verilmiştir:

- 1- Kızılçam 1 (Pinus brutia Ten.) Genel Ş. ALEMDAĞ (1962).
- 2- Kızılçam 2 (Pinus brutia Ten.) Genel SUN-EREN-ORPAK (1977).
- 3- Kızılçam 3 (Pinus brutia Ten.) Plantasyon. H. USTA (1991).
- 4- Karaçam 1 (Pinus nigra Arn.) Genel. İ. GÜLEN (1959).
- 5- Karaçam 2 (Pinus nigra Arn.) Batı ve Güney Anadolu. SUN-EREN-ORPAK (1977).
- 6- Karaçam 3 (Pinus nigra Arn.) Kuzey Anadolu. SUN-EREN-ORPAK (1977).
- 7- Sarıçam 1 (Pinus silvestris L.) Genel. Ş. ALEMDAĞ (1967).
  - 8- Sarıçam 2 (Pinus silvestris L.) Genel. SUN-EREN-ORPAK (1977).
- 9- Sedir 1 (Cedrus libani A.Rich.) Genel. B.S. EVCIMEN (1963).
- 10- Sedir 2 (Cedrus libani A.Rich.) Genel. SUN-EREN-ORPAK (1977).
- 11- Ladin 1 (Picea orientalis Lk.Carr) Genel. T. AKALP (1978).
- 12- Ladin 2 (Picea orientalis Lk.Carr) Genel. SUN-EREN-ORPAK (1977).

Örnek Alan No - 1

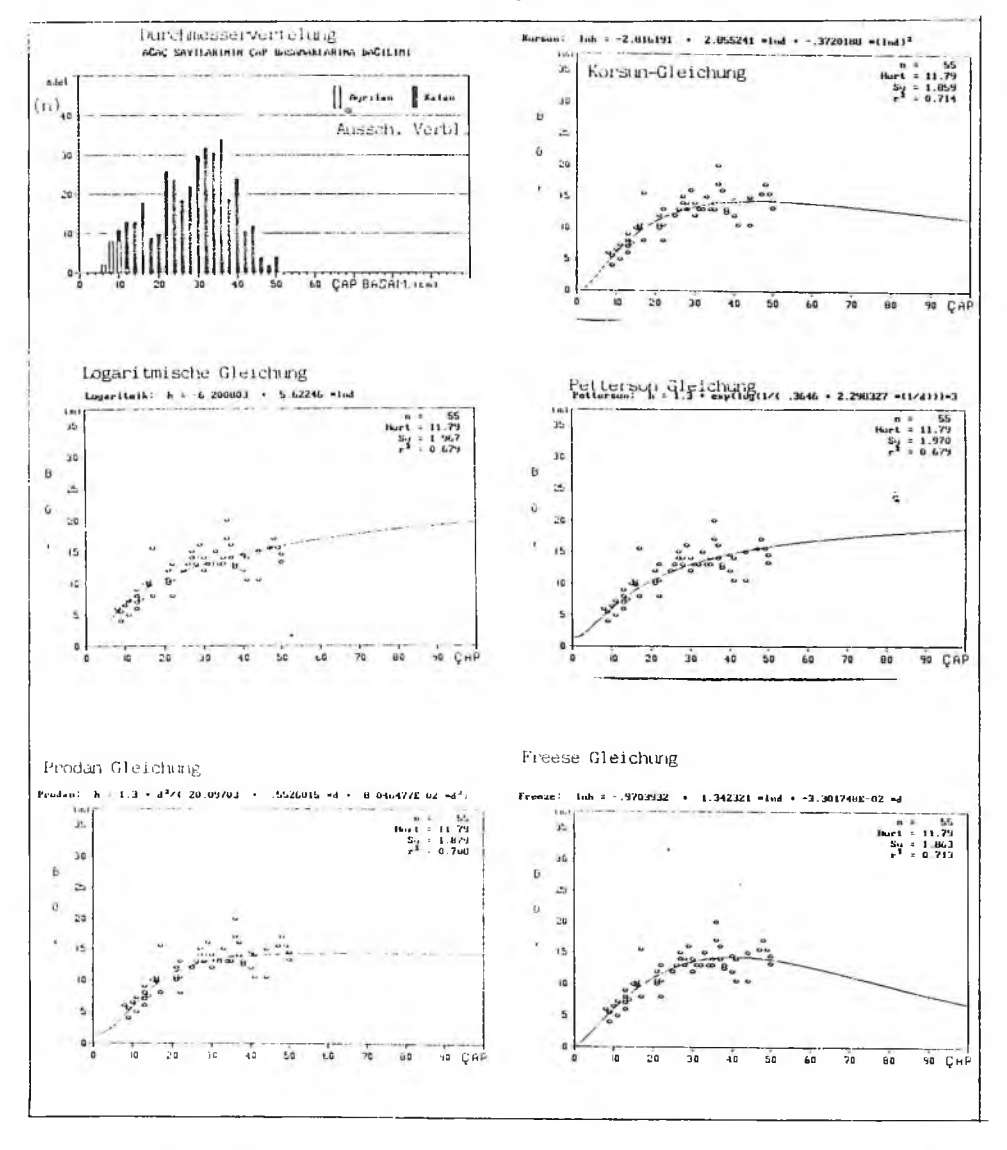

Şekil 3: Ağaç sayılarının çap basamaklarına dağılımı ve çap-boy eğrileriAnhang 3: Durchmesserverteilung und höhenkurven

13- Kayın (Fagus orientalis Lipsky) Genel. SUN-EREN-ORPAK (1977).

- 14- Göknar (Abieb sp.) Genel. SUN-EREN-ORPAK (1977).
  - 15- Kazdağı Göknarı (Abies sp.) Genel. SUN-EREN-ORPAK (1977).
  - 16- Meşe (Quercus sp.) Demirköy. İ. ERASLAN (1955).
  - 17- Boylu Ardıç 1 (Wuniperus excelsa Bieb.) R.AYKIN (1978).

# ÖRNEK ALAN DEĞERLENDİRME PROGRAMI

18- Boylu Ardıç (Juniperus excelsa Bieb.) Ü.ELER (1986).

19- Kızılağaç (Alnus glutinosa ssp. barbata Yalı.) N.SARAÇOĞLU (1988).

20- Melez Kavak (I-214) A.S.BİRLER (1994).

Hacim denkleminin seçilmesinden sonra, porgram örnek alan verilerini değerlendirmekte ve sonuçlar ekranda görüntülenmektedir (Şekil 4).

# ÖRNEK ALAN DEĞERLENDİRME SONUÇLARI

Çap-Boy Eğrisine ait Denklem ve Katsayıları Petterson h = 1.3 + exp (log (1/(. 3646 + 2.298327\* (1/d)\*3) Hesaplamalarda Kullanılan Hacim Denklemi 1. Kızılçam 1 (Pinus brutia Ten.) Genel. Ş.Alemdağ 1962

|                               | Ana    | Meşcere | Ayrılar  | Meşcere | Toj      | olam    |
|-------------------------------|--------|---------|----------|---------|----------|---------|
| Ça                            | p (cm) | Boy (m) | Çap (cm) | Boy (m) | Çap (cm) | Boy (m) |
| Aritmetik Ortalama            | 29.18  | 12 43   | 8 32     | 5 40    | 28 13    | 11 79   |
| Minimum                       | 10.00  | 6.00    | 5.00     | 4 00    | 5.00     | 4.00    |
| Maksimum                      | 50.00  | 20.00   | 11.00    | 6.00    | 50.00    | 20.00   |
| Göğüs Yüzevi Orta Ağacı       | 30.95  | 13.13   | 8.97     | 5.48    | 30.23    | 12.99   |
| Weise Orta Ağacı              | 32.37  | 13.40   |          |         | 32.33    | 13.40   |
| 100 Kalın Ağcın               | 40.33  | 14.65   |          |         | 40.33    | 14.65   |
| Lorey Orta Boyu               |        | 14.50   |          |         |          | 14.50   |
| Sekil Katsayısı               |        | 0.4458  | 0.       | 4133    | 0.4      | 494     |
| Göğüs Yüzeyi Ort. Ağacı Hacmi |        | 0.4421  | 0.       | 0166    | 0.4      | 173     |
| Ortalama Hacim                |        | 0.4046  | 0.       | 0143    | 0.4      | 189     |
| Örnek Alan Ağaç Sayısı        | 3      | 59      | 19       |         | 378      |         |
| Örenk Alan Göğüs Yüzeyi       |        | 27.0029 | 0.       | 1200    | 27.1     | 229     |
| Örnek Alan Hacmi              | 1      | 58.0539 | 0.       | 2717    | 158.3    | 256     |
| Hektardaki Ağaç Sayıs         | 3      | 59      | 19       |         | 378      |         |
| Hektardaki Göğüs Yüzei        |        | 27.0029 | 0.       | 1200    | 27.1     | 229     |
| Hektardaki Hacim              | 1      | 58.0539 | 0.       | 2717    | 158.3    | 256     |

Yukarıda verilen hacımlar (m<sup>3</sup>), göğüs yüzeyleri (m<sup>2</sup>) olarak hesaplanmıştır.

Şekil 4 : Örnek alan değerlendirme sonuçları

Anhang 4 : Auswertungsergebnisse

### 2.2.4 Çıktıların Alınınası

Menüdeki <Döküm> seçeneği altında dört alt seçenek bulunmaktadır.

<< Yazıcı Ayarı>> seçeneğinde yazıcının türü ve bağlı olduğu yer belirtilmektedir.

<<çap-Boy Eğrisi Çizimi>> seçildiğinde bir önceki kesimde açıklandığı şekilde örnek alan verilerine ait çap-boy eğrisi yazıcıdan alınmaktadır.

<>< Çap Basamakları Çizimi>> alt seçeneğinde bir önceki kesimde açıklandığı şekilde örnek alan ağaç sayılarının çap basamaklarına dağılışını gösteren sütun grafiğin yazıcıdan alınması işlemi yapılmaktadır.

<</p>
<-<Veri Yazdırma>> isimli alt menü seçildiğinde ise örnek alanlara ait olan çap ve boy değerleri çıktı olarak yazıcıdan alınabilmektedir.

#### 2.2.5 Ekran Renginin Ayarı

Menüdeki <Renkler> seçeneği altında dört alt seçenek bulunmaktadır. Bunlar <<Siyah-Beyaz>>, <<Yeşil-Mavi>>, <<Mavi-Yeşil>> ve <<Kırmızı-Mavi>> renkleri içermektedir. Bu seçenekler yardımıyla ekran rengini isteğe uygun olarak değiştirmek mümkün olmaktadır.

#### 2.3 Programın Yüklenmesi

Bu programın çalışabilmesi için aşağıda liste halinde verilen dosyaların sabit disk içerisindeki (hard disk) bir dizine (directory) yüklenmesi gerekmektedir (örneğin C:\ORMAN). Programa ait dosyalar şunlardır:

ORMAN.EXE ORMAN1.EXE ORMAN2.EXE ORMAN.HLP ORMAN.DAT KOEFISEN.ORM DENKLEM.ORM GOSTER.ORM ACILIŞ.ORM ORNALAN.ORM

Ayrıca verilerin kaydedilebilmesi için bir alt dizin açılması gerekmektedir (örneğin C:ORMANDATA).

#### 2.4 Programın Çalıştırılması

Bir önceki başlıkta listesi verilen dosyalar bir dizin altında toplandıktan sonra;

C:> CD ORMAN → (Enter)

C:\ORMAN> ORMAN.EXE yazılır ve J (Enter) tuşuna basılarak programın çalışması sağlanır. Program çalışınca, bir örneği EK-1A'da görülen ekran gelmektedir.

#### 2.5 Hata Mesajları

Program çalıştırılması sırasında çeşitli hata mesajları verebilmektedir. Bu mesajlardan bazıları şunlardır:

1- Overflow in line 0 of module ORMAN-1 at adress 210A:47F7. Bu hata mesajı boy verilerinin girilmediğini göstermektedir. Boy değerleri metre olarak girilmeli ve böylece veri girişi tamamlanmalıdır.

2- Division by zero in line 0 of module ORMAN-2 at adress 210A:7FB2. Bu hata mesaji ise veri dosyasında boş satırların bulunduğunu göstermektedir. Boş satırların silinerek programın yeniden çalıştırılması gerekmektedir.

70

# ÖRNEK ALAN DEĞERLENDİRME PROGRAMI

#### 3. SONUÇ VE ÖNERİLER

Bu çalışmayla Türkiye'de mevcut aynı yaşlı, saf, tek tabakalı ormanlarda yapılacak örnek alanlara dayalı hasılat araştırmaları için, bir örnek alan değerlendirme programı oluşturulmuştur. Bu bilgisayar programı yardımıyla örnek alanlardan elde edilen veriler doğru ve hassas olarak değerlendirilebilecek aynı zamanda araştırıcılara zaman tasarrufu sağlayacaktır. Böyle bir programın hazırlanmış olması örnek alan verilerinin bilgisayar yardımıyla değerlendirilmesi konusundaki bir eksikliği gidermiş bulunmaktadır.

Her çalışmada olduğu gibi bu çalışmanın da geliştirilmeye ve daha sonra ortaya çıkacak olan yeni ihtiyaçlara yanıt verebilecek şekilde düzenlenmesine gerek olacaktır. Özellikle yeni hacım tablolarının hazırlanması veya Bolu yöresi Sarıçamları için K. ERKİN (1948) tarafından, Kuzey ve Güney Anadolu Göknarları için M. MİRABOĞLU (1995) tarafından, Kayın için A.KA-LIPSIZ (1962) tarafından, Tarsus yöresi Okaliptusları için F.FIRAT-A. KALIPSIZ (1963) tarafından ve Kara Kavak için A.S. BİRLER et al (1984) tarafından hazırlanan ve çeşitli nedenlerden dolayı bu programa dahil edilemeyen bazı hacım tablolarına ait katsayıların elde edilmesi, bu programın güncelleştirilmesini gerektirecektir. Ayrıca meşcere artımına ilişkin değerlendirmelerin de programa eklenmesi hazırlanan bu örnek alan değerlendirme programını daha da zenginleştirecektir.

# PROGRAMM ORMAN.EXE: VERSUCHSFLÄCHENAUSWERTUNG

Y. Doç. Dr. Amet YEŞİL Uzman Celil ATİK

#### Abstract

Für die Auswertung der Versuchsflächen vom Wald, daß der mit dem rein, gleichaltrig und einschichtig Bestand hat, ein EDV (Elektronishe Daten Verarbeitung) Programm wurde vorbereitet. Dieses Programm wurde Programmiersprache QuickBasic 4.5 für den IBM-kompetible Komputer, der EGA oder VGA Graphikkarte hat, geschrieben.

# ZUSAMMENFASSUNG

Das Programm ORMAN.EXE läuft auf IBM-kompetiblen Rechnern mit einer EGA oder VGA Graphikkarte. Für die verwendung des Programmes wird ein Co-Prozessor empfolen.

Das Programm berechnet 6 Höhenkurvenfunksionen und kann automatish Standartfehler des Mittelwertes, Bestimtheitskoeffizient und Aritmetische Mittelwert des Baumhöhes ermitteln. Es handelt sich dabei im einzelnen um folgende Funktionen:

|       | 1- Parabel 2. Grades                                             | $h = a + b^* d + c^* d^2$                  |
|-------|------------------------------------------------------------------|--------------------------------------------|
|       | 2- Prodan-Gleichung                                              | $h = 1.3 + (d^2/a + b^*d + c^*d^2)$        |
|       | 3- Petterson-Gleichung                                           | h = 1.3 + exp (ln (1.0/(a+b*(1.0/d)))*3.0) |
|       | 4- Korsun-Gleichung                                              | $lnh = a+b*lnd+c* (lnd)^2$                 |
|       | 5- Logaritmische Gleichung                                       | $h = a + b^* lnd$                          |
| wobei | 6- Freese-Gleichung<br>h = Baumhöhe,                             | lnh = a+b*lnd+c*d                          |
|       | a, b, c = Regressionskoeffiziente<br>ln = natürliches Logaritmus | en und                                     |

sind (Abb.-3).

Nach der Höhenkurvengraphik wird auserdem die Durchmesserverteilung dargestelt. Die Höhenkurve wird für den ganzen Bereich gezeichnet.

Sind keine Höhenwerte vorhanden, so die Massenberechnung ist unmöglich.

Im Anschluß an die Höhenkurvenberechnung führt das Programm eine Massenberechnung durch. Für die Massenberechnung stehen folgende Volumenfunksionen zur Verfügung:

- 1- Pinus brutia Ten. Allgemein. Ş.ALEMDAĞ (1962)
- 2- Pinus brutia Ten. Allgemein. SUN-EREN-ORPAK (1977)
- 3- Pinus brutia Ten. Plantation. H.USTA (1991).
- 4- Pinus nigra Arn. Allgemein. I.GÜLEN (1959).
- 5- Pinus nigra Arn. West und Süd Anadolia. SUN-EREN-ORPAK (1977).
- 6- Pinus nigra Arn. North Anatolia. SUN-EREN-ORPAK (1977).
- 7- Pinus silvestris L. Allgemein. Ş. ALEMDAĞ (1967).
- 8- Pinus silvestris L.Allgemein. SUN-EREN-ORPAK (1977).
- 9- Cedrus libani A.Rich. Allgemein. B.S. EVCİMEN (1963).
- 10- Cedrus libani A.Rich. Allgemein. SUN-EREN-ORPAK (1977).
- 11- Picea orinetalis Lk. Carr Allgemein. T.AKALAP (1978).
- 12- Picea orientalis Lk. Carr Gllgemein. SUN-EREN-ORPAK (1977).
- 13- Fagus oirentalis Lipsky. Allgemein. SUN-EREN-ORPAK (1977).
- 14- Abies sp. Allgemein. SUN-EREN-ORPAK (1977).
- 15- Abies equi-trojani Aschers, Sinten. Ü.ASAN (1984).
- 16-Quercus sp. Demirköy. İ.ERASLAN (1955).
- 17- Juniperus excelsa Bieb. R.AYKIN (1978).
- 18- Juniperus excelsa Bieb. Ü.ELER (1986).

19- Alnus glutinosa ssp. barbata Yalt. N.SARAÇOĞLU (1988).

20- Hybridepappel (I-214) A.S.BİRLER (1994).

Das Programm wird über 2 Daten Dateien gesteuert. Die Namen dieser Dateien sind willkürlich. Diese Dateien müssen durch Programm erfassen.

In der ersten Datei stehen die generalle Informationen für die Programmesteuerung (Abb-2A).

In der Durchmesser-Höhendatendatei stehen die Durchmesserwerte (cm) und die Höhenwerte (m). Es ist nötig die Kennung (x) für das Ausscheiden des Baumes (Abb. 2B).

Es wird empfohlen das Programm auf der Festplatte zu installieren. Dazu einfach den gesamten Inhald der Diskette mit

copy a:\*.\* c:\ORMAN<Enter> kopieren. Das PRogramm wird mit der Zeile

c: >> cd ORMAN <Enter> c: \ORMAN>ORMAN <Enter> gestartet. Für die Ergebnisse Abb. 4.

#### KAYNAKLAR

AKALP, T., 1978: Türkiye'deki Doğu Ladini (Picea orientalis Lk. Carr) Ormanlarında HAsılat Araştırmaları, İ.Ü.O.F. Yayın No: 2483/261, Doktora Tezi, 145 s.

ALEMDAĞ, Ş., 1962: Türkiye'deki Kızılçam Ormanlarının Gelişimi Hasılatı ve Amenajman Esasları. Doktora Tezi. Or. Araş. Enstitüsü Yayınları, Tek. Bül. Seri No: 11, 160 s.

#### AHMET YEŞİL - CELİL ATİK

ALEMDAĞ, Ş., 1967: Türkiye'deki Sarıçam Ormanlarının Kuruluşu, Verim Gücü ve Bu Ormanların İşletilmesinde Takip Edilecek Esaslar. O.A.E. Yayınları, Teknik Bülten Serisi No: 20, Ankara, 160 s.

ASAN, Ü., 1984: Kazdağı göknarı (Abies equi-trojani Aschers, et Sinten.) Ormanlarının Hasılat ve Amenajman EsaslarıÜzerine Araştırmalar. İ.Ü.O.F. Yayın No: 3205/365, İstanbul, 207 s.

AYKIN, R., 1978: Ardıç Çift Girişli Hacım Tablosu-Pressler Yöntemi ve Relaskopla Gövde Hacnu, Blume-Leiss ve Relaskopla Ağaç Boyu Ölçmelerinin Sağlık Düzeyi. O.A.E. Dergisi, Cilt 24, Sayı 1, s. 65-141.

BİRLER, A.S.-USTA, H.Z-YÜKSEL, Y., 1984: Kara Kavaklar İçin Hacım Tablosu. Basılmamıştır.

BIRLER, A.S., 1994: A Study of Yields From I-214 Poplar Plantations. Poplar and Fast Growing F.T.R. Enstitute, Miscel.Publ.Series 0: 5, 115 s.

ELER, Ü., 1986: Türkiye'de Boylu Ardıç (Juniperus excelsa Bieb.) Ormanlarında Hasılat Araştırmaları. O.A. Enstitüsü Teknik Bülten No: 192.

ERASLAN, İ., 1955: Demirköy İlçesi Meşe Ormanlarında Hacım ve Hasılat Araştırmaları. İ.Ü.O.F. Dergisi, Seri A, Sayı 1-2, s. 45-72.

ERKİN, K., 1948: Seben Mıntıkası Sarıçamları Üzerinde Hacım, Şekil Emsali ve Genel Olarak Hasılat Araştırmaları. Doktora Tezi. Basılmamıştır.

EVCİMEN, B., 1963: Türkiye Sedir Ormanlarının Ekonomik Önemi, Hasılat ve Amenajman Esasları. T.C. Tarım Bakanlığı O.G.M. Yayın No: 355/16, 199 s.

GÜLEN, İ., 1959: Karaçam (Pinus nigra Arnold) Hacım Tablosu. İ.Ü.O.F. Dergisi, Seri A, Sayı 1, s. 97-113.

KALIPSIZ, A., 1962: Doğu Kayınında Artım ve Büyüme Araştırmaları. Or. Gn. Md. YAyını.

MİRABOĞLU, M., 1955: Göknarlarda Şekil ve Hacım Araştırmaları. Or. Gn. Md. Yayını.

NAGEL, J., 1991: Program VF-Versuchsflächenauswertung, Version 1.1.'in Açıklayıcı Teksti. 4. Sayfa.

SARAÇOĞLU, N., 1988: Kızılağaç (Alnus glutinosa Gaertn. subsp. barbata (C.A.Mey.) Yalt.) Gövde Hacım ve Biyokütle Tablolarının Düzenlenmesi. Basılmamış Doktora Tezi. 105 s.

SUN, O.-EREN, E.-ORPAK, M., 1977: Temel Ağaç Türlerimizde Tek Ağaç ve Birim Alandaki Odun Çeşidi Oranlarının Saptanması. TÜBİTAK TOAG-288 No'lu Araştırma Projesi, 119 s.

USTA, H.Z., 1991: Kızılçam (Pinus brutia Ten.) Ağaçlandırmalarında Hasılat Araştırmaları. O.A.E. Yayınları, Teknik Bülten Serisi No: 219, Doktora Tezi, Ankara, 138 s.

YEŞİL, A.-ATİK, C., 1996: Hasılat Araştırmalarında Meşcere Parametreleri ve Bu Parametrelerin Kestirilmesi. İ.Ü.O.F. Dergisi Yayın Komisyonu'na sunulmuştur.